#### TÀI LIỆU HƯỚNG DẪN SỬ DỤNG CHỮ KÝ SỐ CÔNG CỘNG THEO MÔ HÌNH KÝ SỐ TỪ XA (NEAC) THÔNG QUA HỆ THỐNG THÔNG TIN GIẢI QUYẾT THỦ TỤC HÀNH CHÍNH CỦA TỈNH

(Kèm theo Công văn số 691 /UBND-VHTT ngày 24 /5/2023 của UBND huyện Tuần Giáo)

### PHẦN A: HƯỚNG DÃN DÀNH CHO CÔNG DÂN NỘP HỒ SƠ DỊCH VỤ CÔNG TRỰC TUYẾN

Để thực hiện theo hướng dẫn tại tài liệu này, công dân cần có chữ ký số công cộng của một trong các nhà cung cấp dịch vụ (ví dụ như: VNPT SmartCA, Viettel - My eSign, MISA-CA....) và đã được kích hoạt thành công; đồng thời, đã cài đặt ứng dụng ký số trên điện thoại di động thông minh.

Để sử dụng chữ ký số từ xa nộp hồ sơ dịch vụ công trực tuyến trên Hệ thống thông tin giải quyết thủ tục hành chính của tỉnh, công dân thực hiện như sau:

# I. Hướng dẫn cấu hình chữ ký số từ xa của công dân trên Hệ thống thông tin giải quyết thủ tục hành chính của tỉnh

#### 1. Đăng nhập vào hệ thống

Bước 1: Truy cập Hệ thống thông tin giải quyết thủ tục hành chính của tỉnh tại đường dẫn: https://dichvucong.dienbien.gov.vn

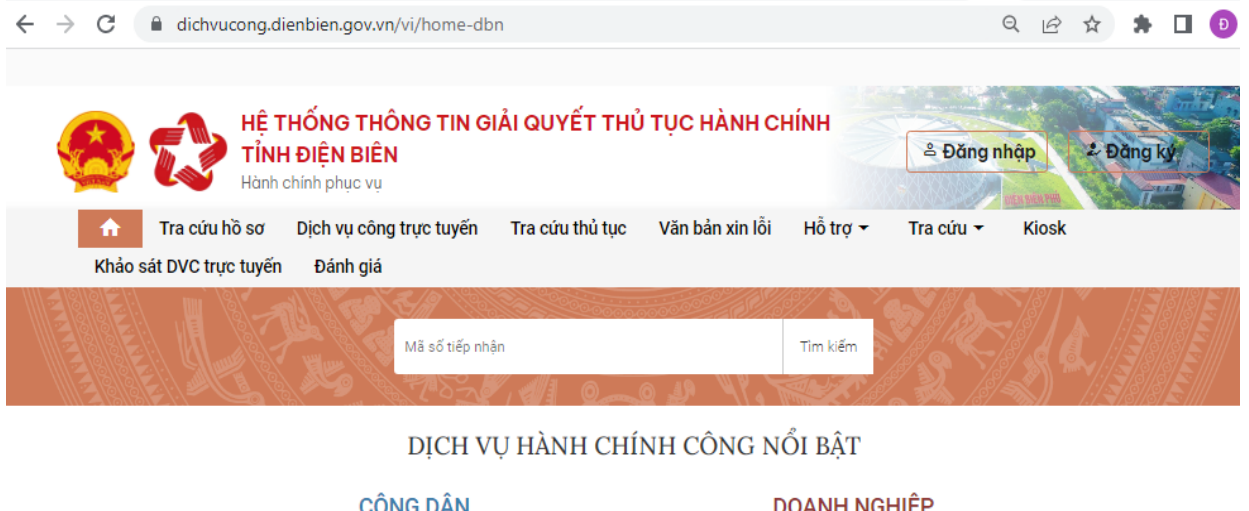

| CONG DAN                | DOANITNOITIĻP                             |
|-------------------------|-------------------------------------------|
| 🔂 Học tập               | Tài chính doanh nghiệp                    |
| 🗟 Việc làm              | Thương mại, quảng cáo                     |
| Hôn nhân và gia đình    | 🙎 Sở hữu trí tuệ, đăng ký tài sản         |
| 🌺 Giải quyết khiếu kiện | 🖁 Thành lập chi nhánh, văn phòng đại diện |
| loo Nhà ở, đất đai      | 🛃 Đấu thầu, mua sắm công                  |
| 🚯 Sức khỏe và y tế      | 🎪 Giải quyết tranh chấp hợp đồng          |

Bước 2: Nhấn nút **Đăng nhập** và thực hiện đăng nhập bằng tài khoản đã đăng ký trên Cổng dịch vụ công quốc gia (VneID, VnConnect....).

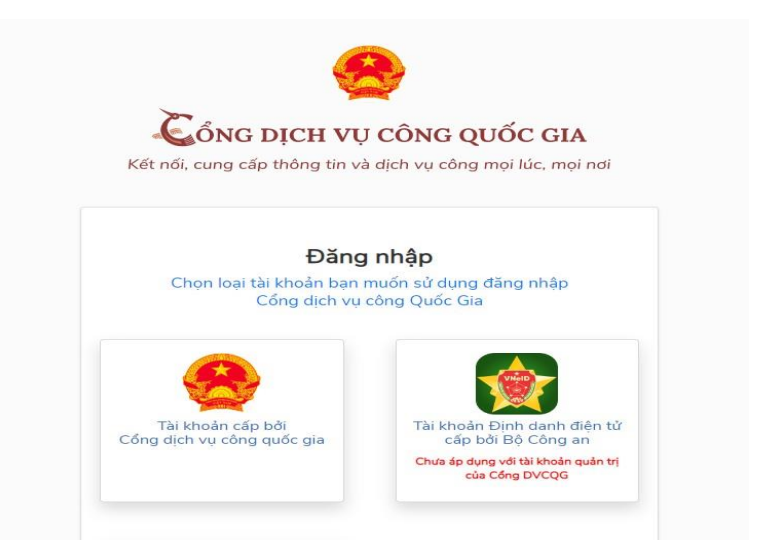

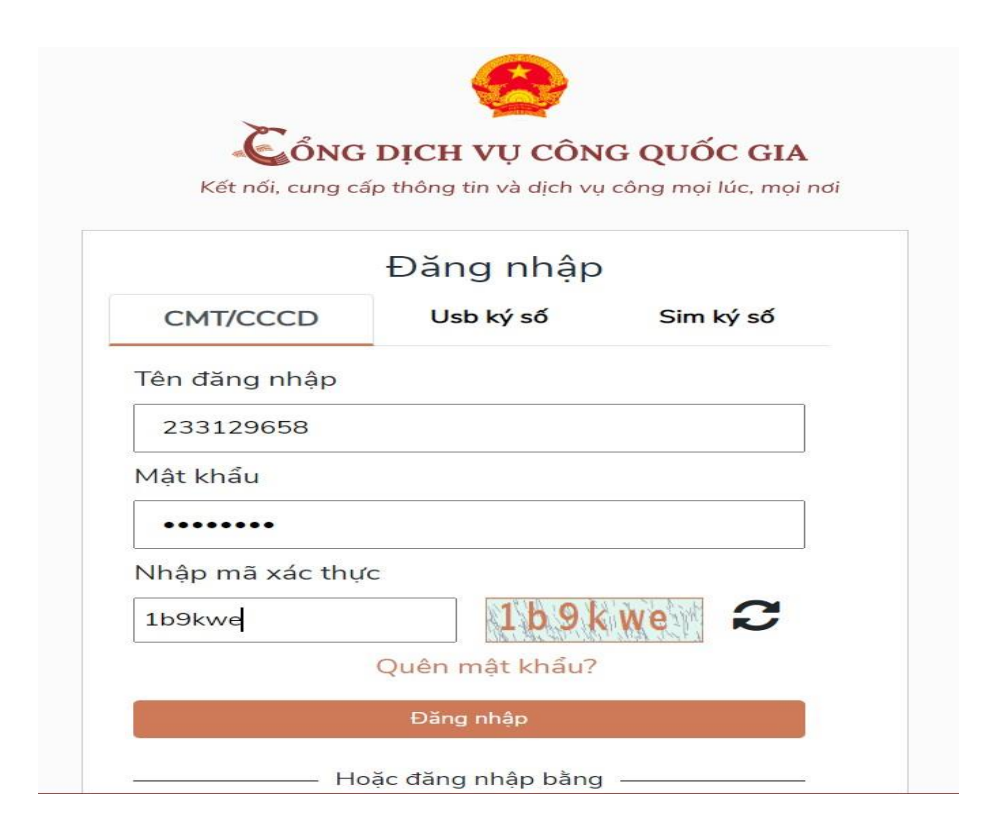

# 2. Cấu hình chữ ký số từ xa

Trong lần đầu tiên sử dụng chữ ký số từ xa trên Hệ thống thông tin giải quyết thủ tục hành chính của tỉnh, công dân thực hiện cấu hình chữ ký số trên hệ thống, các bước như sau:

Bước 1: Sau khi đăng nhập, công dân truy cập thông tin cá nhân bằng cách chọn tên tài khoản của mình tại vị trí góc phải trên màn hình.

| n Tra cứu hồ sơ | Dịch vụ công trực tuyến Tra cứu thủ tục Văn bản xin lỗi Hỗ trợ • Tra cứ<br>Mã cố tiếp nhận                                                                                                    | ru • Klosk Văn bản quy phạm pháp luật (LGSP-TanDan) Khảo sát DVC trực <sup>®</sup> Đảng xuật |
|-----------------|----------------------------------------------------------------------------------------------------|----------------------------------------------------------------------------------------------|
|                 |                                                                                                    |                                                                                              |
|                 | DỊCH VỤ HANH CH<br>Công dân                                                                                                    | INH CONG NOI BẠT<br>DOANH NGHIỆP                                                             |
|                 | 🗑 Học tập                                                                                                    | (§) Tài chính doanh nghiệp                                                                   |
|                 | 🛃 Việc làm                                                                                                    | Thương mại, quảng cáo                                                                        |
|                 | Hôn nhân và gia đình                                                                                                    | 💆 Sở hữu trí tuệ, đăng ký tài sản                                                            |
|                 | ن المعنوب المعنوب المع | 🖁 Thành lập chi nhánh, văn phòng đại diện                                                    |
|                 | le Nhà ở, đất đai                                                                                                    | Đấu thầu, mua sắm công                                                                       |
|                 |                                                                                                    |                                                                                              |

Bước 2: Chọn Cập nhật chữ ký

| 🚱 Web Tài Khoản Của Tôi 🛛 🗙   | +                                                  |                  |                                                                                     |            |                         | × -    | a x         |
|-------------------------------|----------------------------------------------------|------------------|-------------------------------------------------------------------------------------|------------|-------------------------|--------|-------------|
| ← → C 🗎 taikhoandvc.die       | nbien.gov.vn/vi/my-account/info                    |                  |                                                                                     |            | Be                      | 2 🗆 😔  | Incognito 🚦 |
| 📕 joomla 📕 Frelancer 📕 Pythor | 📃 python document 📃 deep leaning 🛄 Công việc 🛄 PHP | 📕 Mang 📕 Nhà dẹp | 🔞 Postman - My Work 🔛 Forex Factory   Fore 🥑 Home / Twitter 🎍 Google Dịch 📔 JSON To | CSV Conv 🛷 | [IT360-685211] DB 💿 EMC |        |             |
| <u>@</u>                      | =                                                  |                  |                                                                                     | 8          | Nguyễn Phú Tú 🗸         | 😏 Tiến | g Việt 👻    |
|                               |                                                    | THÔNG TIN Đ      | ĂNG NHẬP                                                                            |            |                         |        |             |
| 🐣 Thông tin cá nhân           |                                                    | Số điện thoại    | 0839281195                                                                          | Ľ          |                         |        |             |
| 🛱 Thay đổi mật khẩu           |                                                    | Email            | nguyentudb1995@gmail.com                                                            | Ľ          |                         |        |             |
| 💼 Đăng ký OTP                 | Chen                                               | CMND/CCCD        | 040452010                                                                           |            |                         |        |             |
| 💼 Đăng ký nhắc việc           |                                                    | THÔNG TIN NG     |                                                                                     | Ľ          |                         |        |             |
| Cập nhật chữ ký               |                                                    | Ảnh đại diện     |                                                                                     |            |                         |        |             |
| Cấu hình loại ký số           |                                                    | Họ và tên        | Nguyễn Phú Tú                                                                       |            |                         |        |             |
|                               |                                                    | Loại tài khoản   | Công dân                                                                            |            |                         |        |             |
|                               |                                                    | Giới tính        | Nam                                                                                 |            |                         |        |             |
|                               |                                                    | Ngày sinh        | 28/11/1995                                                                          |            |                         |        |             |
|                               |                                                    | CMND             | 040452010 Ngày cấp Nơi cấp                                                          |            |                         |        |             |
|                               |                                                    | Mã số BHXH       |                                                                                     |            |                         |        |             |
|                               |                                                    | Địa chỉ          | Phường Noong Bua, Thành phố Điện Biên Phủ, Tỉnh Điện Biên, Việt Nam                 |            |                         |        |             |
|                               |                                                    | Trạng thái       | Chưa xác thực                                                                       |            |                         |        |             |
| <                             |                                                    |                  |                                                                                     |            |                         | ØVNPT  |             |

# Bước 3: Nhấn biểu tượng +Thêm chữ ký

|    |                        |               | 🕂 Thêm chữ ký |
|----|------------------------|---------------|---------------|
| số | Từ khóa định vị vị trí | Ngày cập nhật | Thao tác      |

Bước 4: Tùy thuộc vào chữ ký số từ xa do các nhà cung cấp của công dân đã đăng ký, công dân thực hiện cấu hình như sau:

- Tải hình ảnh chữ ký: Là ảnh chữ ký của công dân/doanh nghiệp, định dạng .png

- Nhập tên chữ ký.

- Số điện thoại ký số: Là số điện thoại của công dân đã đăng ký cho chữ ký số từ xa và đã được nhà cung cấp dịch vụ kích hoạt.

- Từ khóa định vị vị trí.

| ΤΗÊΜ ΜΟΊ                 |              | >                |
|--------------------------|--------------|------------------|
| - Tên chữ kỷ<br>Chữ ký   | Tài ành lên  |                  |
| Số điện thoại ký số •    |              |                  |
| Từ khóa đình vi vi trí * |              |                  |
| Thêm thông tin bổ sung   |              | + Thêm thông tin |
|                          | Lưu Lại Đóng |                  |

- Nhấn biểu tượng + Thêm thông tin, chọn Loại chữ ký số là **NEAC Sign**.

- Tài khoản: Công dân nhập số CMND/CCCD của chữ ký số từ xa đã đăng ký và đã được nhà cung cấp dịch vụ kích hoạt.

- Nhà cung cấp: Chọn nhà cung cấp chữ ký số do công dân đã đăng ký.

| Thêm thông tin bổ sung               |         |              | 🕂 Thêm thông t | in |
|--------------------------------------|---------|--------------|----------------|----|
| r <b>Loại chữ ký số</b><br>NEAC Sign |         |              | •              |    |
| <b>Tài khoản</b><br>233129658        |         | Nhà cung cấp | ~              | 8  |
|                                      | Lưu Lại | Đóng         |                |    |

Sau khi cấu hình xong nhấn nút L**ưu lại**, hệ thống sẽ hiển thị chữ ký số đã cấu hình.

\* Lưu ý: Trường hợp công dân có nhiều chữ ký số của nhiều nhà cung cấp dịch vụ khác nhau thì có thể cấu hình thêm bằng chức năng +**Thêm chữ ký.** 

II. Hướng dẫn công dân sử dụng chữ ký số từ xa nộp hồ sơ dịch vụ công trực tuyến

# 1. Đăng nhập vào hệ thống

Bước 1: Truy cập Hệ thống thông tin giải quyết thủ tục hành chính của tỉnh tại đường dẫn: https://dichvucong.dienbien.gov.vn

| ← → C 🔒 di            | chvucong.dienbien.gov.vn/vi/home-dbn                                             |                                        | ९ 🖻 🛧 🗯 🗖 Đ       |
|-----------------------|----------------------------------------------------------------------------------|----------------------------------------|-------------------|
| 🛞 🐔                   | HỆ THỐNG THÔNG TIN GIẢI QUYẾT TH<br>T <b>ỈNH ĐIỆN BIÊN</b><br>Hành chính phục vụ | Ů TỤC HÀNH CHÍNH 🗳 Đăng I              | nhập<br>2 Đàng ký |
| Tra o<br>Khảo sát DVO | ưu hồ sơ Dịch vụ công trực tuyến Tra cứu thủ tục<br>C trực tuyến Đánh giá        | Văn bản xin lỗi Hỗ trợ 👻 Tra cứu 👻     | Kiosk             |
|                       | Mā số tiếp nhận                                                                  | Tim kiếm                               |                   |
|                       | DỊCH VỤ HÀNH CH                                                                  | ÍNH CÔNG NỔI BẬT                       |                   |
|                       | CÔNG DÂN                                                                         | DOANH NGHIỆP                           |                   |
|                       | 🔂 Học tập                                                                        | Tài chính doanh nghiệp                 |                   |
|                       | 🛃 Việc làm                                                                       | 🔲 Thương mại, quảng cáo                |                   |
|                       | Hôn nhân và gia đình                                                             | 🖄 Sở hữu trí tuệ, đăng ký tài sản      |                   |
|                       | 🎍 Giải quyết khiếu kiện                                                          | 🖁 Thành lập chi nhánh, văn phòng đại d | iện               |
|                       | 💩 Nhà ở, đất đai                                                                 | 🛃 Đấu thầu, mua sắm công               |                   |
|                       | 🚯 Sức khỏe và y tế                                                               | 🎪 Giải quyết tranh chấp hợp đồng       |                   |

Bước 2: Nhấn nút **Đăng nhập** và thực hiện đăng nhập bằng tài khoản đã đăng ký trên Cổng dịch vụ công quốc gia (VneID, VnConnect....).

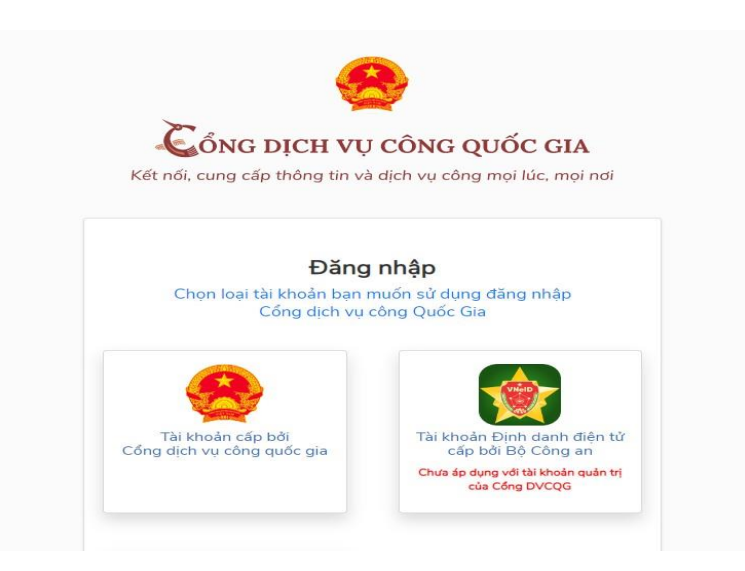

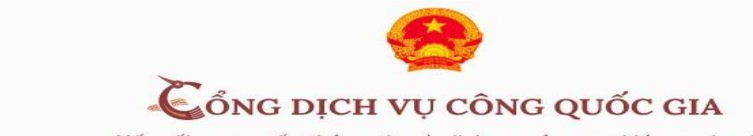

Kết nối, cung cấp thông tin và dịch vụ công mọi lúc, mọi nơi

|                 | Đăng nhập          | þ                         |
|-----------------|--------------------|---------------------------|
| CMT/CCCD        | Usb ký số          | Sim ký số                 |
| Tên đăng nhập   |                    |                           |
| 233129658       |                    |                           |
| Mật khẩu        |                    |                           |
| •••••           |                    |                           |
| Nhập mã xác thụ | ′c                 |                           |
| 1b9kwe          | 1b9                | <wein c<="" td=""></wein> |
|                 | Quên mật khẩu?     |                           |
|                 | Đăng nhập          |                           |
| Ho              | pặc đăng nhập bằng | g                         |

## 2. Nộp hồ sơ trực tuyến

Bước 1: Lựa chọn Dịch vụ công trực tuyến.

Để nộp hồ sơ trực tuyến công dân chọn các dịch vụ công trực tuyến đã được cung cấp tại menu **Dịch vụ công trực tuyến** trên giao diện trang chủ hoặc tại vị trí **Dịch vụ hành chính công nổi bật** trên Hệ thống thông tin giải quyết thủ tục hành chính của tỉnh.

| C 🔒 dichvucc                     | ong.dienbien.gov.vn/vi/home-dbn                                                                                                    |                                                                           |                                                                                                    |                                                                    | Q    | e   |
|----------------------------------|----------------------------------------------------------------------------------------------------|---------------------------------------------------------------------------|----------------------------------------------------------------------------------------------------|--------------------------------------------------------------------|------|-----|
| 3 2                              | HỆ THỐNG THÔNG TIN GIẢI QI<br>T <b>ÌNH ĐIỆN BIÊN</b><br>Hành chính phục vụ                                                           | UYẾT THỦ TỤC H                                                            | ÀNH CHÍNH                                                                                                    |                                                                    |      |     |
| fra cứu hồ                       | sơ Dịch vụ công trực tuyến Tra c                                                                                                    | cứu thủ tục 🛛 Văn bả                                                      | n xin lỗi Hỗ trợ -                                                                                                    | <ul> <li>Tra cứu -</li> </ul>                                      | Ki   | osk |
| Khảo sát DVC trực t              | tuyến Đánh giá                                                                                                    |                                                                           |                                                                                                    | Ya - 4/2/ A                                                        | 18   | 1   |
|                                  | Mã số tiếp nhận                                                                                                    |                                                                           | Tîm kiếm                                                                                                    |                                                                    |      |     |
|                                  | DỊCH VỤ HÀ                                                                                                    | ANH CHÍNH CÔ                                                              | NG NỔI BẬT                                                                                                    |                                                                    |      |     |
| _                                | DỊCH VỤ HÀ<br>CÔNG DÂN                                                                                                    | ANH CHÍNH CÔ                                                              | DNG NỔI BẬT<br>DOANH N                                                                                                    | NGHIỆP                                                             |      | _   |
|                                  | DỊCH VỤ HÀ<br>CÔNG DÂN<br>Học tập<br>Việc làm                                                                                        | ANH CHÍNH CÔ<br>(§) Tả<br>(©) Th                                          | NG NỔI BẬT<br>DOANH N<br>lị chính doanh nghi<br>nương mại, quảng c                                                                                              | NGHIỆP<br>êp<br>cáo                                                |      |     |
|                                  | DỊCH VỤ HÀ<br>CÔNG DÂN<br>Học tập<br>Việc làm<br>Hôn nhân và gia đình                                                                | ANH CHÍNH CÔ<br>(क्री गर<br>ि ग<br>& Sci                                  | DNG NỔI BẬT<br>DOANH N<br>lị chính doanh nghi<br>nương mại, quảng c<br>ở hữu trí tuệ, đăng l                                                                    | NGHIỆP<br>ệp<br>cáo<br>ký tài sản                                  |      |     |
|                                  | DỊCH VỤ HÀ<br>CÔNG DÂN<br>Học tập<br>Việc làm<br>Hôn nhân và gia đình<br>Giải quyết khiếu kiện                                       | ANH CHÍNH CÔ<br>الآ تا<br>الآ تا<br>الالالالالالالالالالالالالالالالالالا | NG NỔI BẬT<br>DOANH N<br>lị chính doanh nghị<br>nương mạĩ, quảng c<br>ở hữu trí tuệ, đăng k<br>nành lập chi nhánh,                                              | NGHIỆP<br>ếp<br>cáo<br>ký tài sản<br>văn phòng đại                 | diện |     |
|                                  | DỊCH VỤ HÀ<br>CÔNG DÂN<br>Học tập<br>Việc làm<br>Hôn nhân và gia đình<br>Giải quyết khiếu kiện<br>Nhà ở, đất đai                     | ANH CHÍNH CÔ<br>Tri                                                       | DNG NỔI BẬT<br>DOANH N<br>tỉ chính doanh nghi<br>nương mại, quảng c<br>ở hữu trí tuệ, đăng k<br>nành lập chi nhánh,<br>ấu thầu, mua sắm c                       | NGHIỆP<br>ệp<br>cáo<br>ký tài sản<br>văn phòng đại<br>công         | diện |     |
| 10<br>12<br>14<br>14<br>14<br>16 | DỊCH VỤ HÀ<br>CÔNG DÂN<br>Học tập<br>Việc làm<br>Hôn nhân và gia đỉnh<br>Giải quyết khiếu kiện<br>Nhà ở, đất đai<br>Sức khỏe và y tế | ANH CHÍNH CÔ<br>③ Tả<br>◎ Tỉ<br>坐 Sơ<br>品 Tỉ<br>忌 Đả<br>桑 Gi              | NG NỔI BẬT<br>DOANH N<br>lị chính doanh nghi<br>nương mại, quảng c<br>ở hữu trí tuệ, đăng l<br>nành lập chi nhánh,<br>ấu thầu, mua sắm c<br>ải quyết tranh chấp | NGHIỆP<br>ép<br>cáo<br>ký tài sắn<br>văn phòng đại<br>công<br>công | diện |     |

Bước 2: Sau khi lựa chọn dịch vụ công trực tuyến cần nộp, công dân nhấn nút **Nộp hồ sơ trực tuyến.** 

| 🗧 🗦 C 👔 dichw.cong.dienbien.gov.m. W./proced.urs/detall/6201d312b265de4afb62ddD47keyword=RhaR2dbinh&page=1&bize=10&iprocedure=&sector=&agency=&tab=&province=&commune=&department=                                                                                                    | 🛱 🗞 🕁 🗖 😸 Incognito 🗄                                                        |
|----------------------------------------------------------------------------------------------------|------------------------------------------------------------------------------|
| 📕 joomla 📕 Frelancer 📕 Python 📕 python document 📕 deep leaning 📕 Công việc 📕 PHP 📕 Mang 📕 Nhà đẹp 🔞 Postman - My Work. 🛒 Forex Factory   Fore. 🐭 Home / Twitter 🐚 Google Dịch 👔 ISON To CSV C                                                                                                    | onv 🐬 [17360-685211] DB 👳 EMC                                                |
|                                                                                                    | 😚 NGUYÊN PHÚ TÚ 🄶                                                            |
| Hệ THÓNG THÔNG TIN GIẢI QUYẾT THỦ TỤC HÀNH CHÍNH         TÍNH ĐIỆN BIÊN         Hành chính phục vụ                                                                                                    |                                                                              |
| 🚹 Tra cứu hồ sơ Dịch vụ công trực tuyến Tra cứu thủ tục Văn bản xin lỗi Hỗ trợ 🔻 Tra cứu 👻 Kiosk Văn bản quy phạm pháp luật (LSSP-TanDan)                                                                                                    | Khảo sát DVC trực tuyến Đánh giá                                             |
| Trang chủ 🔸 Thủ tục hành chính                                                                                                    |                                                                              |
| Thủ tục đăng ký khai sinh                                                                                                    | Cσ quan thực hiện                                                            |
| DVCTT một phần (Cho phép nộp HS trực tuyến) 📑 In 📑 POF                                                                                                    | Quận/Huyện O Sở                                                              |
| Trinh tư thực hiện                                                                                                    | UBND Quận/ Huyện 👻                                                           |
| <ul> <li>Něu lra chọn hình thức nóp hồ so trực tiếp, người có yêu cầu đảng kỳ khai sinh nộp hồ sơ đăng kỳ khai sinh tại Bộ phản một của của UBND cấp xã có thẩm quyền, nộp lệ phí nếu thuộc trưởng hợp phải<br/>nộp lệ phi đảng kỳ khai sinh, nộp phi cấp bản sao Giấy khai sinh nếu có yêu cầu cấp bản sao Giấy khai sinh.</li> </ul>                                                                                                    | UBND Xã/ Phường 👻                                                            |
| - Nếu lựa chọn hình thức nóp hỗ sơ trực tuyến, người có yêu cầu đăng kỳ khai sinh truy cặp Cống dịch vụ công quốc gia hoặc Cống dịch vụ công cấp tình, đăng kỳ tài khoản (nếu chưa có tài khoản), xác<br>thực người dùng theo hưởng dần, đăng nhập vào hệ thống, xác định đúng Ủy ban nhân dân cấp xã có thẩm quyền.                                                                                                    | Tim kiếm                                                                     |
| Người có yêu cầu đảng kỳ khai sinh trực tuyến cung cấp thông tin theo biểu mẫu điện từ tương tác đăng kỳ khai sinh (cung cấp trên Cống dịch vụ công), đình kêm bản chụp hoặc bản sao điện từ các giấy tộ tải liệu theo quy định nộp bải, hoạn tất việc nộp hồ sơ.                                                                                                    |                                                                              |
| - Cán bộ tiếp nhận hồ sơ tại Bộ phận một cứa có trách nhiệm kiểm tra tính chính xác, đây đủ, thống nhất, hợp lệ của hồ sơ.                                                                                                    | Thủ tục thường gặp                                                           |
| (1) Trường họp lào rướp dù, họp lê thi tiếp nhàn hò sự nhữn hò no san 15 giớt thi có Phiếu tiện, tri kết quả cho người có yêu cầu trong ngày làm việc tiếp theo tiếu người có yêu cầu lụa chọn hình<br>thức nộp hò sơ thực tiếp) hóa gui ngạp Phiếu hẹn, trá kết quá qua từ dên từ hoác gui tin nhân hẹn trá kết quá dua điện thoại là động cho người có yêu cầu (néu người có yêu cầu lụa chọn hình thức nộp<br>hò sơ trực tuyến; (huyến hò sơ để củng chức làm chong làc thời nh.) | Cấp giấy phép, gia hạn giấy phép tổ<br>chức hoạt động day thêm, học thêm có  |
| - Sau khi tiếp nhân hồ sơ theo hình thức nộp trực tiếp, cán bộ tiếp nhận hồ sơ tại Bộ phận một của thực hiện số hóa (sao chụp, chuyển thành tài liệu điện tử trên hệ thống thông tin, cơ sở dữ liệu) và ký số vào tai liệu, hò sơ giải quyết thủ tục hành chính đã được số hóa theo quy định.                                                                                                    | nội dung thuộc chương trình THPT                                             |
| (ii) Trường hợp hờ so chua đây đủ, hợp lệ thi có thông báo cho người yêu cầu bổ sung, hoàn thiện hồ sơ, nêu rõ loại giấy tở, nội dụng cần bổ sung để người có yêu cầu bổ sung, hoàn thiện. Sau khi hồ sơ được bổ sung, thự niện lại bước (i);                                                                                                    | đối với cơ sở có kinh doanh thuốc dạng<br>phối hợp có chứa được chất gây     |
| (iii) Trường hợp người có yêu cầu đáng kỳ khai sinh không bổ sung, hoàn thiện được hồ sơ thì báo cáo Trưởng bộ phận một cứa có thông báo từ chối giải quyết yêu cầu đáng kỳ khai sinh.                                                                                                    | nghiện, thuốc dạng phối hợp có chứa<br>dược chất hướng thần, thuốc dạng phối |
| - Côna chúc tra báo - hó tích thám tra hà na rthám tra linh thốna nhất hao lẻ của các thôna tín trona hô sự ciếv tà tái liêu do nunh vêu cầu nôn. xuất tính hoặc đính kêm)                                                                                                    | hợp có chứa tiền chất; thuốc độc,                                            |
|                                                                                                    |                                                                              |

Bước 3: Công dân nhập đầy đủ các trường thông tin yêu cầu và nhấn nút **Tiếp tục** để chuyển đến Thành phần hồ sơ.

Bước 4: Công dân tích chọn thành phần hồ sơ và thực hiện đính kèm thành phần hồ sơ, sau đó tải tệp tin đính kèm lên (*Lưu ý: file pdf hoặc doc, docx*).

|                            | ~                                                |                                                                                                   | 0                                                                  | 3                                                                                          | 4                                                                                                    |
|----------------------------|--------------------------------------------------|---------------------------------------------------------------------------------------------------|--------------------------------------------------------------------|--------------------------------------------------------------------------------------------|----------------------------------------------------------------------------------------------------|
|                            | Thông ti                                         | No so Thành phân hò so                                                                            |                                                                    | Thông tin phi, lý phí                                                                      | Nộp hỏ sơ                                                                                                    |
| Thành p<br>Gu<br>người làn | hàn hò sơ<br>iy chúng sinh di<br>m chúng thi ngư | o cơ số y tế nơi trẻ em sinh ra cấp; nếu trẻ em<br>bí đi khai sinh phải làm giáy cam đoạn về việc | sinh ra ngoài cơ sở y tế thi gi<br>sinh là có thực. Đối với trường | iấy chủng sinh được they bằng văn bắn xác<br>hợp trẻ em bị bố nơi thì nốp biên bắn về việc | nhận của người làm chứng: trường hợp không có<br>trẻ em bị bỏ rơi thay cho giảy chứng linh.                                                                                                    |
| ۲                          | 1                                                | Bán chính                                                                                         |                                                                    |                                                                                            | Shon tilp tin                                                                                                    |
| 0                          | 1                                                | Bán sao                                                                                           |                                                                    |                                                                                            | Generation to the second second secon |
| Ta                         | khai dàng ký kh                                  | ai sinh theo màu quy định                                                                         |                                                                    |                                                                                            |                                                                                                    |
| ۲                          | 1                                                | Bán chính                                                                                         |                                                                    |                                                                                            | len Chon tilp tin                                                                                                    |

Bước 5: Sau khi đính kèm file thành phần hồ sơ (*Lưu ý file pdf hoặc doc, docx*), công dân chọn nút **Ký số NEAC.** 

| 2916-VPCP.pdf                      | : | 🛞 Chọn tệp tin    |  |
|------------------------------------|---|-------------------|--|
|                                    | × | Xóa               |  |
|                                    | ŧ | Tải xuống tệp tin |  |
|                                    |   | Ký số Smart CA    |  |
|                                    |   | Ký số Token       |  |
|                                    |   | Ký số NEAC        |  |
| hân dân cấp xã (theo mẫu quy định) | G | Xem lịch sử ký số |  |

Bước 6: Đặt vị trí chữ ký số cá nhân của công dân vào vị trí cần ký trên thành phần hồ sơ, chọn nút **Chọn vị trí ký.** 

| x | Måu tökhai däng kýkhai sinh tai OSQ.pdf                             |            | Chivanban | • | 😳 Chọn vị trí ký                                 | Nýsó    |
|---|---------------------------------------------------------------------|------------|-----------|---|--------------------------------------------------|---------|
|   | E Grig stung solt de en tê y lê<br>appel lên deleg bi optê di Vez d | Net că tâu |           |   | n tini ching trimg has<br>i hiy die gay dang urb | Ning of |

Sau khi chọn vị trí ký, công dân cần xác nhận  $M\tilde{a}u chữ ký$  - Thông tin chữ ký - Chứng chỉ  $\rightarrow$  nhấn nút **Xác nhận**.

\* Lưu ý: Trường hợp công dân có nhiều chữ ký số từ xa của nhiều nhà cung cấp dịch vụ khác nhau thì chọn tại vị trí **Mẫu chữ ký**, sau đó các thông tin tương ứng sẽ tự động hiển thị.

| X VB test.pdf                                                            |                                                                                         |                                                                                                    | Chilogo 👻   | Ký số |
|--------------------------------------------------------------------------|-----------------------------------------------------------------------------------------|----------------------------------------------------------------------------------------------------|-------------|-------|
| ∰r upwin via Hę Annohiji<br>≫ 15/6777 Annohiji<br>Gwy trindiz XA_371_291 |                                                                                         |                                                                                                    |             |       |
| Tadaig su kij su                                                         | Test Test Test Test Test Test Test Test                                                 | t Test Test Test Test Test Test<br>t Test Test Test Test Test<br>t Test Test Test Test Test<br>t Test Test Test Test Test Test<br>t Test Test Test Test Test Test | t           |       |
| Thanh phân hờ so                                                         | Test Test Test Test Test Test Test Test                                                 | t Test Test Test Test Test Tes<br>fest Tes                                                                                                    | til<br>to   |       |
| 🛐 - Ouydt dluh thank láp;                                                | Test Test Te<br>Test Test Te<br>Test Test Te                                            | Fest Tes<br>Fest Tes                                                                                                    | t           |       |
| Din crem                                                                 | Test Test Te<br>Test Test Te<br>Test Test Te                                            | Fest Tes                                                                                                    | t E         |       |
| t t the state                                                            | Test Test Te<br>Test Test Te<br>Test Test Te<br>Test Test Test Test Test Test Test Test | rest Tes                                                                                                    | t<br>t      |       |
| Danh wäch Một viện                                                       | Test Test Te<br>Test Test Te<br>Test Test Te<br>Test Test Te                            | fest Tes<br>Test Tes                                                                                                    |             |       |
|                                                                          | Test Test Teist Test Test Test Test Test Test Test Te                                   | t Test Test Test Test Test Tes<br>t Test Test Test Test Test Tes                                                                                                  | t<br>t      |       |
| Bia diden layen tap                                                      | Test Test Test Test Test Test Test Test                                                 | t Test Test Test Test Test Tes<br>t Test Test Test Test Test Tes                                                                                                  | t           |       |
| (C) i birmin                                                             | Test Test Test Test Test Test Test Test                                                 | t Test Test Test Test Test Tes<br>t Test Test Test Test Test Tes                                                                                                  | t, chon lýp |       |
| Guy ché hoạt động.                                                       | Test Test Test Test Test Test Test Test                                                 | t Test Test Test Test Test Tes<br>t Test Test Test Test Test Tes                                                                                                  | t<br>t      |       |
| () () ()                                                                 | fest lest lest                                                                          |                                                                                                    | Ra Char An  |       |

Bước 7: Hệ thống sẽ gửi yêu cầu ký số về điện thoại, Ứng dụng ký số đã cài đặt trên điện thoại.

| Chỉ vãn b                                                                                                    | aản → <i>+ Chọn vị trí ký</i>                             | Ký số         |
|----------------------------------------------------------------------------------------------------|-----------------------------------------------------------|---------------|
| Nơi cũ trụ: <sup>69</sup>                                                                                                    | i làm chứng; trường hợp ki<br>ơi thay cho giãy chứng sinh | hông có<br>1. |
| Năm sinh <sup>(5)</sup> : Dân tộc:Quốc tịch:                                                                                                    | 🛞 Chọn tập tin                                            |               |
| Tôi cam đoan nội dung đề nghị đăng ký khai sinh trên đây là đúng sự thật, được sự thòa thuận nhất tr<br>các bên liên quan theo quy định pháp luật. | rí của p tin                                              |               |
| Vui lòng kiểm tra điện thoại và nhập mã pin ký số                                                                                                  | 023                                                       |               |
| Hùy                                                                                                    | ip tin                                                    |               |
|                                                                                                    |                                                           |               |
|                                                                                                    | ip tin                                                    |               |

Tùy theo ứng dụng của từng nhà cung cấp chữ ký số từ xa, công dân nhấn nút  $\mathbf{K}\mathbf{y} \mathbf{s}\mathbf{0}$  trên ứng dụng của điện thoại thông minh (công dân chờ nhận thông báo trên điện thoại hoặc phải mở ứng dụng ký số trên ứng dụng điện thoại thông minh)

Ví dụ: Với chữ ký số từ xa VNPT SmartCA thì hiển thị giao diện xác nhận ký số trên điện thoại thông minh như sau:

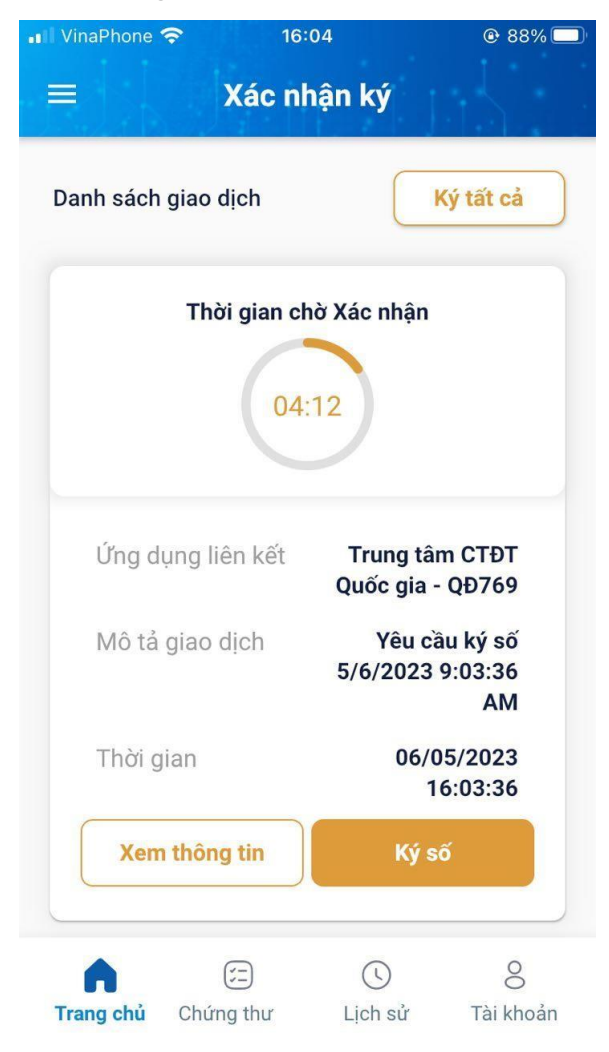

Ví dụ: với chữ ký số từ xa MySign thì hiển thị giao diện xác nhận ký số trên điện thoại thông minh như sau:

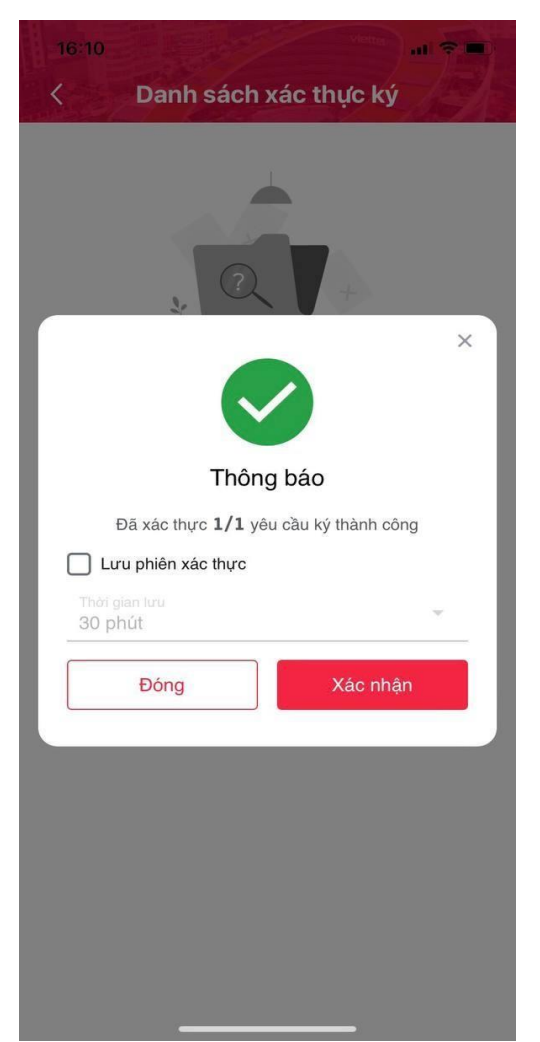

Sau khi xác nhận trên Ứng dụng ký số của điện thoại di động thông minh và sau khi thực hiện thành công sẽ hiển thị thông báo *Ký số thành công* và tự động đổi sang tệp đã ký số.

| Thanh p     | phần hỏ sơ                          |                                                                                                    |                                                                                                    |
|-------------|-------------------------------------|----------------------------------------------------------------------------------------------------|----------------------------------------------------------------------------------------------------|
| Ci nguời là | ily chũng sinh ở<br>m chủng thi ngư | o cơ sở y tế nơi trẻ em sinh ra cặp; nếu trẻ em sinh<br>ởi đi khai sinh phải làm giấy cam đoạn về việc sinh l | ra ngoài cơ sở y tế thi giấy chủng sinh được thay bảng văn bản xác nhận của người làm chúng; trường hợp không có<br>ả có thực: Đối với trường hợp trẽ em bị bả rơi thi nộp biên bản về việc trẻ em bị bỏ rơi thay cho giấy chúng sinh. |
| ۲           | 1                                   | Bán chính                                                                                                    | Milusokhasi dang-kykhasi<br>sinh-sa-B6Q_signed pdf                                                                                                    |
| 0           | 1                                   | Bán sao                                                                                                    | 🍓 Chun tip tin                                                                                                    |
| 🗆 Tê        | h khai dàng ký kh                   | ai sinh theo màu quy định                                                                                     |                                                                                                    |
| ۲           | 1                                   | Blin chinh                                                                                                    | Chon tips tim                                                                                                    |
| 0           | 1                                   | Bán sao                                                                                                    | 💊 Chọn siệp tim                                                                                                    |
| 🗆 T         | ) khai them gia b                   | áo hilém y tế, Danh sách đề nghị cấp thể bảo hiếm y t                                                         | iế cho thể em đười 6 tuổi của Ủy ban nhân đần cấp xả (theo mẫu quy định)                                                                                                    |
| ۲           | 1                                   | Bán chính                                                                                                    | Chen Hip tim                                                                                                    |
| 0           | 1                                   | Bán sao                                                                                                    | 🛞 Chạn Nộ tin                                                                                                    |

Sau khi thực hiện ký số từng thành phần hồ sơ, công dân nhấn tiếp tục và thực hiện tiếp các bước tiếp theo của quá trình nộp hồ sơ trực tuyến.

## PHẦN B: HƯỚNG DĨN KIẾM TRA LỊCH SỬ KÝ SỐ DÀNH CHO CÁN BỘ TIẾP NHẬN HỒ SƠ DỊCH VỤ CÔNG TRỰC TUYẾN

Cán bộ công chức, viên chức tiếp nhận hồ sơ thủ tục hành chính có thể thực hiện kiểm tra lịch sử ký số tại thẻ *Thành phần hồ sơ* và chọn thành phần hồ sơ do công dân đã nộp theo hình thức trực tuyến, chọn nút **Xem lịch sử ký** số.

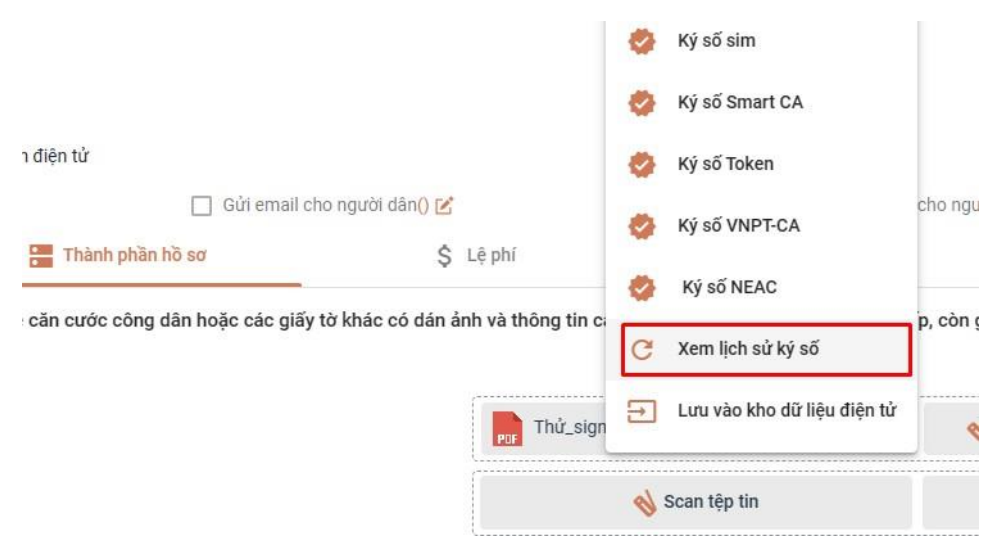